### Urban Enterprise Zone (UEZ) Verification and Questions

- Is the UEZ Bonus a contractor incentive?
  - UEZ Bonus incentive is intended as a homeowner incentive to be added to the equipment rebate.
- How does a project qualify for the UEZ Bonus incentive?
  - To qualify for the UEZ Bonus incentive, the equipment must be installed in a home verified as being located in a designated UEZ via submittal of a screenshot from the\_ <u>https://www.nj.gov/njbusiness/financing/uez/</u> website, please refer to the UEZ Address Verification procedures.
  - IMPORTANT: While the UEZ map indicates cities as being designated UEZs, only certain sections or streets within these cities are actually designated as an urban enterprise zone. DO NOT ASSUME a home is located in a UEZ without looking up the exact address and obtaining the screenshot as verification.
- Who will the UEZ Bonus be paid to?
  - The UEZ Bonus rebate will be issued to whomever the equipment rebate is assigned.
- Is there a procedure in the HVAC on-line portal to apply for the UEZ Bonus incentive?
  - Within the next few weeks, the on-line portal for rebate applications will include a question if the home is located in a UEZ, please select "yes" if you are submitting the required screenshot of the address verification in a UEZ, as this will ensure the application review will include UEZ address verification.

## **UEZ Address Verification**

- 1. Website: <a href="https://www.nj.gov/njbusiness/financing/uez/">https://www.nj.gov/njbusiness/financing/uez/</a>
- 2. Click on the link at "<u>32 designated zones</u>"

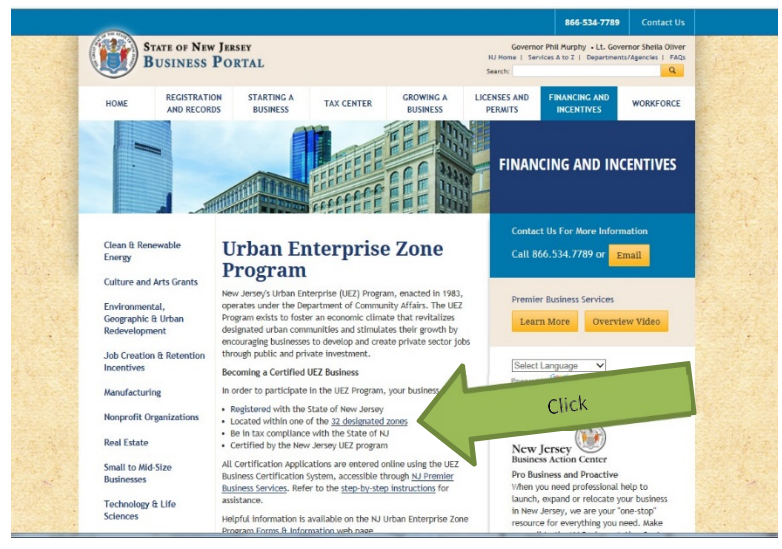

#### 3. Enter the installation address

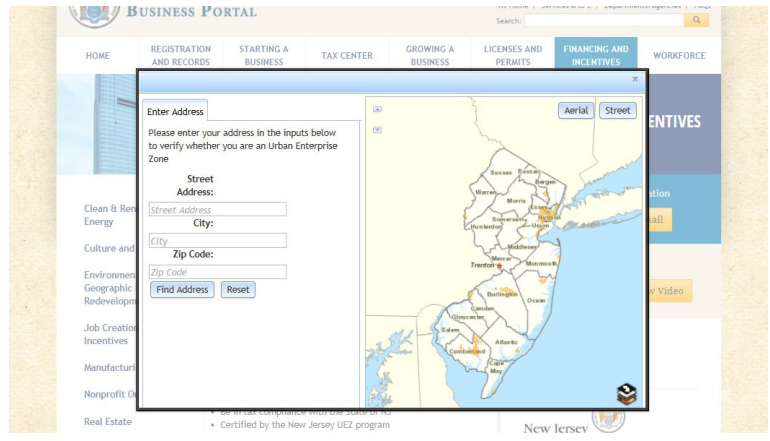

4. If the address IS NOT located in a designated UEZ, the look up result will return the following:

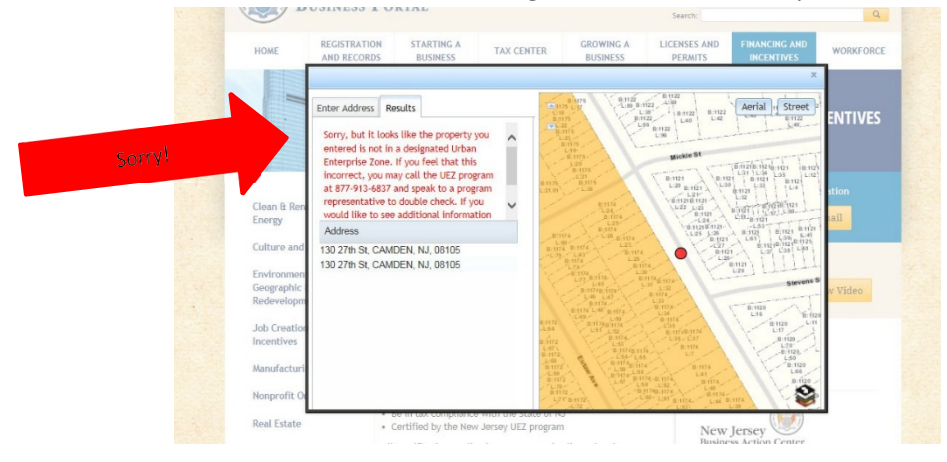

If installation address is not verified as being in a UEZ, you may not claim the bonus incentive.

## **UEZ Address Verification**

- DUSINESS I UNIAL REGISTRATION STARTING A GROWING A LICENSES AND HOME TAX CENTER WORKFORCE AND RE Enter Address Results Aerial Street NTIVES Good News, the address you entered is in a Good News! designated Urban enterprise Zone. Clean & R Energy Address 835 North 6th Street, CAMDEN, NJ, 08102 835 Sixth St, CAMDEN, NJ, 08103 835 Sixth St, CAMDEN, NJ, 08102 Culture a Environ Geograph Job Crea Manufact ۲ Nonprofit Real Estate New Jersey · Certified by the New Jersey UEZ program Small to Mid-Size All Certification Applications are entered online using the UEZ
- 5. If the installation address <u>IS</u> located in a designated UEZ, the look up will return the following:

The address shown on the results must match the installation address exactly.

6. Take a screen shot of the Good News result and paste into a document, submit the screen shot along with the project documents.

 How to take the screenshot on a computer?
Click on the UEZ results window.
Press Alt + Print Screen (Print Scrn) by holding down the Alt key and then pressing the Print Screen key.
Open a blank word document or similar, click on the right side mouse button, then click paste

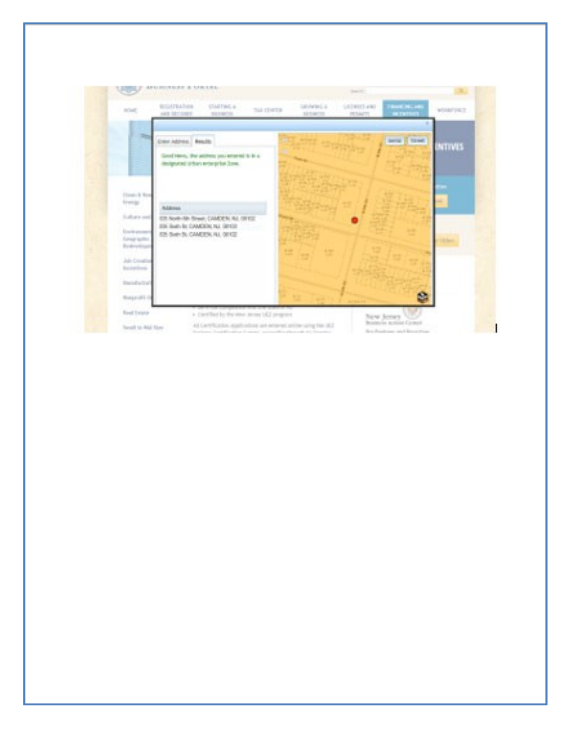

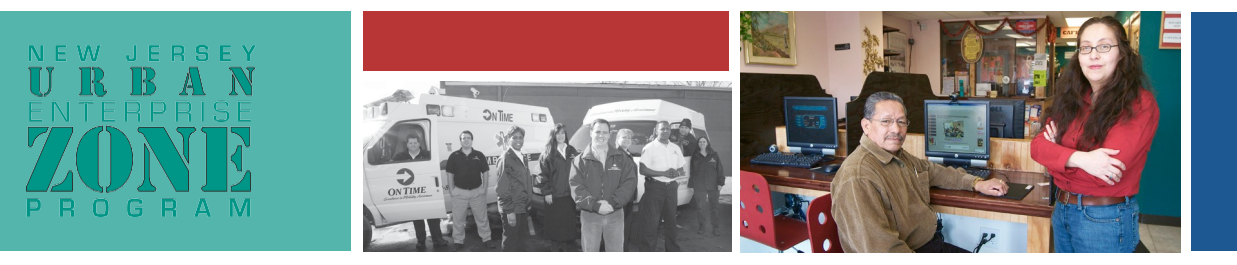

# New Jersey Urban Enterprise Zone Locations

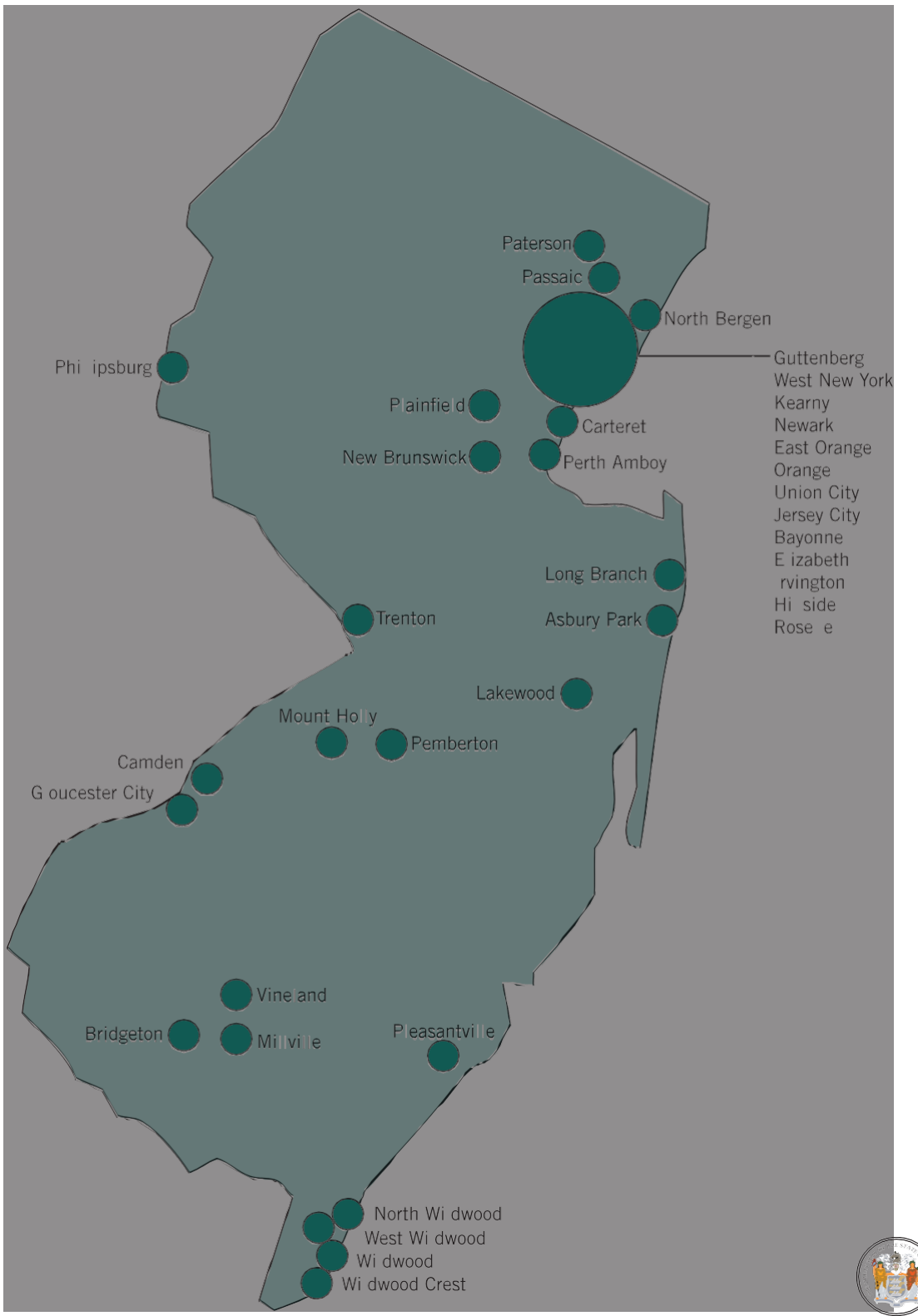

THE STATE OF NEW JERSEY